# Set up and opt-in to Mobile (Text) Notifications

1. From your personal menu on the Minibar (your name), click Notifications

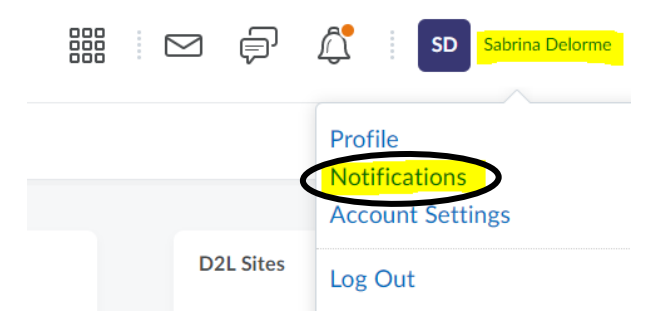

2. In the Contact Methods -- Mobile Number section, click Register your mobile

|                                                                 | Register Your Mobile                                                                                             |
|-----------------------------------------------------------------|----------------------------------------------------------------------------------------------------|
| 3. Select your <b>Country</b> select your <b>Mobile Carrier</b> | Before you can receive text not<br>mobile device. Carrier charges<br>receive. Check your phone/data<br>Country * |
| enter your Mobile phone number                                  | United States                                                                                                    |
| click Save                                                      | Mobile Carrier *                                                                                                 |
|                                                                 | Mobile Number *                                                                                                  |
|                                                                 | 111-222-3333                                                                                                    |
|                                                                 | Save Cancel                                                                                                    |

| A confirmation code v<br>field below. | was sent to your r |
|---------------------------------------|--------------------|
| Confirmation Code:                    |                    |
| Resend my confirm                     | ation code         |
|                                       |                    |

4. After you receive a text on your mobile phone

with the registration confirmation code,

 $\ensuremath{\mathsf{enter}}$  the code in the  $\ensuremath{\mathsf{Confirmation}}$   $\ensuremath{\mathsf{Code}}$  field

click Confirm

5. under Summary of Activity

How Often? Select Daily

At what time? select the desired time of day to receive the text notifications

## **Summary of Activity**

Email me a summary of activity for e

How often? At what time? Daily (V) 12:00 AM Canada - Winnipeg

#### 6. Under Instant Notification, the SMS column

Check the items on which you wish to receive a text message

| Instant Notifications                                        | SMS | Email |
|--------------------------------------------------------------|-----|-------|
| Announcements - announcement updated                         |     |       |
| Announcements - new announcement available                   |     |       |
| Assignments - assignment feedback released                   |     |       |
| Assignments - assignment due date or end date is 2 days away |     |       |
| Grades - grade item released                                 |     |       |
| Grades - grade item updated                                  |     |       |
| Quizzes - quiz due date or end date is 2 days away           |     |       |

#### 7. If you wish to exclude some courses from the notifications, click Manage my course exclusion

### Exclude Some Courses

You currently have no courses excluded. Manage my course exclusions

When the list of courses appear, click the X next to the course name to remove that course.

#### 8. Click Save

KD 6-5-2020 Page 2